### **Highlights:**

- A new Seniority List website will be available starting on August 1, 2022.
- Links to the new seniority list site are provided on the **ATAB** home page as well as in the **Careers** section of **Jetnet**.
- To go directly to the new seniority list website, use the following address: <u>https://transfer.aa.com/seniority</u>
- The TWU-IAM Association seniority lists are updated nightly based on data changes within the Employee Central HR System. We refer to these as dynamic seniority lists because they change each day with new hires, transfers, and terminations.
- All dynamic seniority lists can be easily exported to Excel to allow for more convenient analysis and sorting of the data.
- The TWU-IAM Station Seniority Lists automatically provide the TWA 4/10, TWA 25%, and TWA 100% order depending on what is appropriate for that station and classification. Ex. JFK list will sort former TWA LLC employees based on their 25% classification seniority date.
- There is a new Locate Me feature that allows the team member to go directly to the page where they are on the list.
- Available Sick Time (Sick Bank) hours are provided on the seniority lists for Tech Ops employees.
- Sick Bank balances are updated every pay period and reflect the values shown on the team member's pay stub.
- The new seniority website was designed to be "mobile responsive" so it is useable on a smart phone or tablet device.

#### **Creating a Master Seniority List**

Click on the TWU-IAM Association menu and select Master Seniority Lists.

| American Airlines 🍾 | TWU-IAM Association-                             | AA CWA-IBT- | AA Canada- | Ground Flight Seniority List - |
|---------------------|--------------------------------------------------|-------------|------------|--------------------------------|
| M/-1                | Master Seniority Lists<br>Station Seniority List |             |            |                                |
| vveicome            | TWU-IAM Info Sheet                               |             |            |                                |

A new page will display providing options for all 15 TWU-IAM Master Seniority Lists.

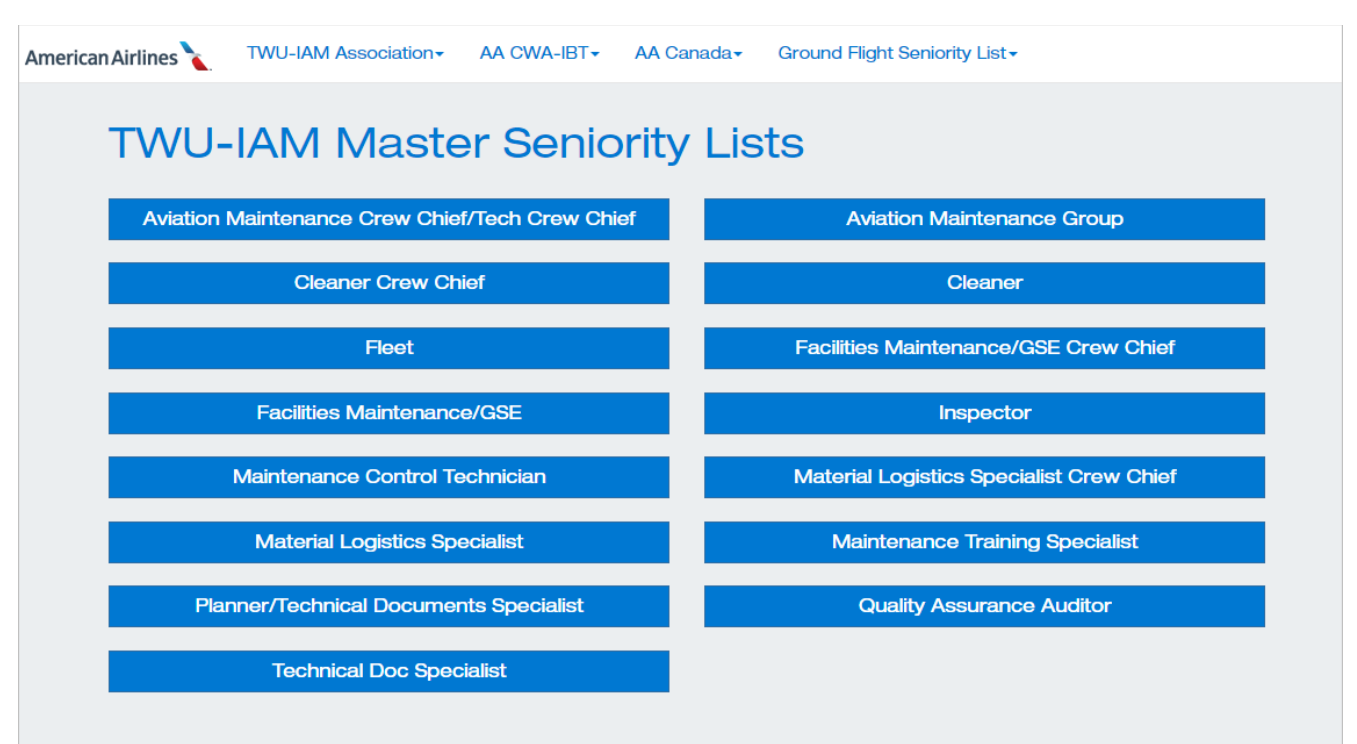

Click on the name of the list that you want to display.

| TWU-IAM Fleet Master Seniority List |                     |              |            |                        |                                     |          |       |                        |                 |                       |                          |                      |                  |        |
|-------------------------------------|---------------------|--------------|------------|------------------------|-------------------------------------|----------|-------|------------------------|-----------------|-----------------------|--------------------------|----------------------|------------------|--------|
| Locate m<br>Export to               | ne in List<br>Excel |              |            |                        |                                     |          |       |                        |                 |                       |                          |                      |                  |        |
| Seniority                           | First<br>Name       | Last<br>Name | Emp.<br>ID | Classification         | Job Title                           | Location | FT/PT | Classification<br>Date | Company<br>Date | TWA 4/10<br>Seniority | TWA<br>100%<br>Seniority | TWA 25%<br>Seniority | Original<br>Rank | Status |
| 1                                   | Henry               | Sobus Jr     | 86123      | Fleet Service<br>Agent | TWU Fleet<br>Service Agent          | ORD      | FT    | 01/15/1968             | 01/15/1968      |                       |                          |                      | 5                |        |
| 2                                   | Paul                | Downing      | 8361       | Fleet Service<br>Agent | TWU Fleet<br>Service Agent -<br>BOS | BOS      | FT    | 07/22/1968             | 05/08/1970      |                       |                          |                      | 8                |        |
| 3                                   | Paul                | Sullivan     | 365284     | Fleet Service<br>Agent | IAM Fleet<br>Service Agent -<br>BOS | BOS      | FT    | 07/29/1968             | 07/29/1968      |                       |                          |                      | 9                |        |

#### **Creating a Station Seniority List**

Click on the TWU-IAM Association menu and select Station Seniority Lists.

| American Airlines 🍾 | TWU-IAM Association-   | AA CWA-IBT▼ | AA Canada- | Ground Flight Seniority List- |
|---------------------|------------------------|-------------|------------|-------------------------------|
|                     | Master Seniority Lists |             |            |                               |
| Welcome             | Station Seniority List |             |            |                               |
|                     | TWU-IAM Info Sheet     |             |            |                               |

You will see drop-down lists for Station and Classification which will allow you to generate the station list for each classification. Select **Classification** and **Station** and then click on the **Submit** button.

| American Airlines 🍾 | TWU-IAM Association -  | AA CWA-IBT▼ | AA Canada - | Ground Flight Seniority List- |
|---------------------|------------------------|-------------|-------------|-------------------------------|
|                     |                        |             |             |                               |
| TWU-IAM Associati   | on Station Seniority L | ist         |             |                               |
| Classification:     | Aviation Maintenance   | Group 🗸     |             |                               |
| Station:            | DWH                    | ~           |             |                               |
|                     | Submit                 |             |             |                               |

The select station seniority list will display.

| TWU-I                 | AM Aviati            | on Mainte | nance      | Group Sta                                      | ation Senio                                                                        | o <mark>rity Li</mark> s | t    |                        |                 |                          |                          |                         |                  |          |               |
|-----------------------|----------------------|-----------|------------|------------------------------------------------|------------------------------------------------------------------------------------|--------------------------|------|------------------------|-----------------|--------------------------|--------------------------|-------------------------|------------------|----------|---------------|
| Locate n<br>Export to | ne in List<br>SExcel |           |            |                                                |                                                                                    |                          |      |                        |                 |                          | *Sicl                    | k bank ba               |                  | 6 July 2 | 2022          |
| Seniority             | First Name           | Last Name | Emp.<br>ID | Classification                                 | Job Title                                                                          | Location                 | Dept | Classification<br>Date | Company<br>Date | TWA<br>4/10<br>Seniority | TWA<br>100%<br>Seniority | TWA<br>25%<br>Seniority | Original<br>Rank | Status   | Sick<br>Bank* |
| 1                     | Thomas               | Porter    | 43259      | Inspector                                      | TWU<br>Inspector                                                                   | DWH                      | 412H | 07/25/1977             | 05/06/1977      |                          |                          |                         | 61               |          | 987.00        |
| 2                     | John                 | Candy Jr  | 25224      | Aircraft<br>Maintenance<br>Technician<br>(AMT) | TWU<br>Aviation<br>Maintenance<br>Technician<br>(2 Lic)                            | DWH                      | 431  | 08/26/1985             | 08/26/1985      |                          |                          |                         | 864              |          | 1100.00       |
| 3                     | Robert               | Schmitt   | 13866      | Inspector                                      | TWU<br>Inspector                                                                   | DWH                      | 412H | 10/21/1985             | 10/21/1985      |                          |                          |                         | 1021             |          | 1260.00       |
| 4                     | Noel                 | Flores    | 15182      | TCC Aircraft<br>Maintenance                    | TWU<br>Technical<br>Crew Chief<br>Aviation<br>Maintenance<br>Technician<br>(2 Lic) | DWH                      | 431T | 10/28/1985             | 06/13/1985      |                          |                          |                         | 1030             |          | 1336.00       |
| 5                     | Stephen              | Barkley   | 24182      | Aircraft<br>Maintenance<br>Technician<br>(AMT) | TWU<br>Aviation<br>Maintenance<br>Technician<br>(2 Lic)                            | DWH                      | 431  | 01/27/1986             | 01/27/1986      |                          |                          |                         | 1212             |          | 726.20        |

#### Navigating the Seniority Lists

Each page contains a maximum of 20 names, so you must use the controls at the bottom of the page to move through the list.

| Page | 16 of | 981 |   |    |    |    |    |    |    |    |    |    |    |    |    |    |    |       |    |
|------|-------|-----|---|----|----|----|----|----|----|----|----|----|----|----|----|----|----|-------|----|
| <<   | <     |     | 9 | 10 | 11 | 12 | 13 | 14 | 15 | 16 | 17 | 18 | 19 | 20 | 21 | 22 | 23 | <br>> | >> |

- Click on the page number to move to a specific numbered page.
- Click on > to advance by one page.
- Click on < to move back by one page.
- Click >> to go to the last page of the list
- Click << to go to the first page of the list
- Click on ... to advance or back up the page list by 8 pages.

#### **Exporting the Seniority List to Excel**

All the dynamic seniority lists (TWU-IAM, CWA-IBT, and Canada) can be exported to Excel. The export feature is available for both the Master and Station lists. Because some of the seniority lists can be quite long, exporting them to Excel is often the most practical way to work with them. Click on the **Export to Excel** link located near the top left of the list to export the displayed seniority list.

| America   | nAirlines     | ТМ           | /U-IAM /   | Association            | AA CWA-IBT                 | CWA-IBT - AA Canada - Ground Flight Seniority List - |       |                        |                 |                       |                          |                      |                  |        |
|-----------|---------------|--------------|------------|------------------------|----------------------------|------------------------------------------------------|-------|------------------------|-----------------|-----------------------|--------------------------|----------------------|------------------|--------|
| TWU-IA    | AM Flee       | t Maste      | r Senic    | prity List             |                            |                                                      |       |                        |                 |                       |                          |                      |                  |        |
| Seniority | First<br>Name | Last<br>Name | Emp.<br>ID | Classification         | Job Title                  | Location                                             | FT/PT | Classification<br>Date | Company<br>Date | TWA 4/10<br>Seniority | TWA<br>100%<br>Seniority | TWA 25%<br>Seniority | Original<br>Rank | Status |
| 1         | Henry         | Sobus Jr     | 86123      | Fleet Service<br>Agent | TWU Fleet<br>Service Agent | ORD                                                  | FT    | 01/15/1968             | 01/15/1968      |                       |                          |                      | 5                |        |

The seniority lists are exported in the same column order as they are presented on the website.

| Auto  |                         | চ হ                 |                                 |               | Table Tool:             |                      |                       |            | n_Seniority7_29_2 |                   |           |
|-------|-------------------------|---------------------|---------------------------------|---------------|-------------------------|----------------------|-----------------------|------------|-------------------|-------------------|-----------|
| File  | Home                    | Insert Pag          | ge Layout Formulas              | Data Review V | iew Help Design         | 💡 Tell me what you w | ant to do             |            |                   |                   |           |
|       | 🔏 Cut                   | Calibri             | - 11 - A A                      | · = = **      | ab Wrap Text            | General -            |                       | Normal     | Bad               | Good              | Neutral   |
| Paste | 🗎 Copy 🔹<br>🔊 Format Pa | B I                 | <u>u</u> • 🗄 • 🙆 • <u>A</u>     | . = = = = =   | 🖽 Merge & Center 🔻      | \$ - % , 6.0 .00     | Conditional Format as | Check Cell | Explanatory .     | Input             | Linked Ce |
| c     | lipboard                | G.                  | Font                            | ra Alig       | inment 5                | Number 🕞             | Tornatting Table      |            |                   | Styles            |           |
| A1    | -                       | $\times \checkmark$ | <i>f</i> <sub>x</sub> Seniority |               |                         |                      |                       |            |                   |                   |           |
|       | Α                       | в                   | с                               | D             | E                       |                      | F                     | G          | н                 | 1                 | J         |
| 1 Sen | iority 💌 Fi             | rst Name            | 💌 Last Name                     | 💌 Emp. ID 💌   | Classification          | 🗾 Job Title          |                       | Location   | 🔽 FT/PT 💌         | Dept 💌 Classifica | tion Date |
| 2 1   | н                       | enry                | Sobus Jr                        | 86123         | Fleet Service Agent     | TWU Fleet S          | ervice Agent          | ORD        | FT                | 01/15/19          | 68        |
| 3 2   | P                       | aul                 | Downing                         | 8361          | Fleet Service Agent     | TWU Fleet S          | ervice Agent - BOS    | BOS        | FT                | 07/22/19          | 68        |
| 4 3   | Pa                      | aul                 | Sullivan                        | 365284        | Fleet Service Agent     | IAM Fleet Se         | rvice Agent - BOS     | BOS        | FT                | 07/29/19          | 68        |
| 5 4   | V                       | incent              | Favuzzi                         | 123907        | Fleet Service Agent     | IAM Fleet Se         | rvice Agent - JFK/LGA | LGA        | FT                | 12/12/19          | 68        |
| 6 5   | M                       | ichael              | Cormack                         | 7292          | Crew Chief Fleet Servio | e Agent TWU Crew C   | hief Ramp             | MIA        | FT                | 05/10/19          | 69        |
| 76    | Jo                      | el                  | Zauss                           | 489657        | Control Center Coordin  | ator IAM Control     | Center Coordinator    | CLT        | FT                | 02/16/19          | 70        |
| 8 7   | M                       | ichael              | Klein                           | 543672        | Fleet Service Agent     | IAM Fleet Se         | rvice Agent           | ORD        | FT                | 10/11/19          | 71        |

#### Locate me in List

The new website shows the seniority list in pages of 20 employees per page. For the larger lists you can have several hundred pages, so it can take a long time to find the page where your name is. As a shortcut to find yourself on a list, use the **Locate me in List** link which is located near the top left of the displayed seniority list. When you click on Locate me in List, the browser will take you directly to the appropriate page and highlight your name and seniority information in Yellow.

| <mark>.ocate n</mark><br>Export to | ne in List<br>Excel |                 |            |                                   |                                     |          |       |                        |                 |                          |                          |                         |                  |       |
|------------------------------------|---------------------|-----------------|------------|-----------------------------------|-------------------------------------|----------|-------|------------------------|-----------------|--------------------------|--------------------------|-------------------------|------------------|-------|
| Seniority                          | First Name          | Last Name       | Emp.<br>ID | Classification                    | Job Title                           | Location | FT/PT | Classification<br>Date | Company<br>Date | TWA<br>4/10<br>Seniority | TWA<br>100%<br>Seniority | TWA<br>25%<br>Seniority | Original<br>Rank | Statu |
| 12881                              | Solomon             | Loud            | 872230     | Fleet Service<br>Agent            | TWU Fleet<br>Service Agent          | DFW      | FT    | 02/23/2017             | 02/23/2017      |                          |                          |                         | N/A              |       |
| 12882                              | Giana               | Garvin          | 871946     | Fleet Service<br>Agent            | TWU Fleet<br>Service Agent -<br>LAX | LAX      | FT    | 02/24/2017             | 02/24/2017      |                          |                          |                         | N/A              |       |
| 12883                              | Rudy                | Eugene          | 760214     | Fleet Service<br>Agent            | TWU Fleet<br>Service Agent          | ATL      | PT    | 02/24/2017             | 02/24/2017      |                          |                          |                         | N/A              |       |
| 12884                              | Matthew             | Feagai          | 872183     | Fleet Service<br>Agent            | IAM Fleet Service<br>Agent - SJC    | SJC      | FT    | 02/27/2017             | 02/27/2017      |                          |                          |                         | N/A              |       |
| 12885                              | Farzad              | Behrooz         | 872297     | Fleet Service<br>Agent            | IAM Fleet Service<br>Agent - SJC    | SJC      | FT    | 02/27/2017             | 02/27/2017      |                          |                          |                         | N/A              |       |
| 12886                              | Puleilangite        | Soane           | 480453     | Crew Chief Fleet<br>Service Agent | IAM Crew Chief<br>Ramp              | SAN      | FT    | 02/27/2017             | 02/27/2017      |                          |                          |                         | N/A              |       |
| 12887                              | Mark                | Thomas          | 173202     | Fleet Service<br>Agent            | TWU Fleet<br>Service Agent          | ATL      | FT    | 03/01/2017             | 02/09/1998      |                          |                          |                         | N/A              |       |
| 12888                              | Ricardo             | Cervantes<br>Jr | 28714      | Fleet Service<br>Agent            | IAM Fleet Service<br>Agent          | MSP      | FT    | 03/01/2017             | 03/01/2017      |                          |                          |                         | N/A              |       |

The Locate me in List feature uses your Jetnet login to determine who to search for. It only works for the logged in user.

If you click on Locate me in List and you're not on the list, you'll see a message that says, "You cannot be located in this list!".

| TWU-I/<br>You can<br>Locate m<br>Export to | AM GSI<br>not be loo<br>ne in List<br>> Excel | E/Facilitie<br>cated in this | es Mair<br>s list! | ntenance N                                         | laster Seni                         | ority Li: | st   |                        |                 |                          | *Sic                     | k bank he               | ours as o        | of July 2 | 24, 2022      |
|--------------------------------------------|-----------------------------------------------|------------------------------|--------------------|----------------------------------------------------|-------------------------------------|-----------|------|------------------------|-----------------|--------------------------|--------------------------|-------------------------|------------------|-----------|---------------|
| Seniority                                  | First<br>Name                                 | Last Name                    | Emp.<br>ID         | Classification                                     | Job Title                           | Location  | Dept | Classification<br>Date | Company<br>Date | TWA<br>4/10<br>Seniority | TWA<br>100%<br>Seniority | TWA<br>25%<br>Seniority | Original<br>Rank | Status    | Sick<br>Bank* |
| 1                                          | Eric                                          | Schmidt                      | 1190               | Crew Chief<br>Plant<br>Maintenance<br>- Facilities | TWU Crew<br>Chief Facilities        | JFK       | 485  | 02/28/1972             | 02/28/1972      |                          |                          |                         | 3                |           | 516.00        |
| 2                                          | Edward                                        | Bures                        | 10287              | Crew Chief<br>Plant<br>Maintenance<br>- GSE        | TWU Crew<br>Chief GSE<br>Line - ORD | ORD       | 494  | 03/26/1973             | 03/26/1973      |                          |                          |                         | 5                |           | 156.00        |
| 3                                          | Ralph                                         | Byers Jr                     | 4644               | Crew Chief<br>Plant<br>Maintenance<br>- Facilities | TWU Crew<br>Chief Facilities        | JFK       | 485  | 05/03/1975             | 06/26/1972      |                          |                          |                         | 11               |           | 688.00        |